៦គមោះ ស្ដូស្ដោល៖ ទកម្រៃនៅខាតាសានៀខៗ

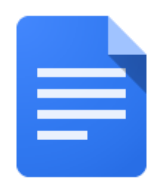

## <u>វិធីបកប្រែឯកសារហ្គូហ្គោលទៅជាភាសាមួយផ្សេងទៀត៖</u>

| ធ្វើបែបនេះ                                                                                                    | តើវាមានរូបតាពដូចម្តេច |
|----------------------------------------------------------------------------------------------------|-----------------------|
| <ol> <li>នៅក្នុងកុំព្យូទ័ររបស់លោកអ្នក បើកកម្មវិធីក្រុម<br/>បើសិនជាវាមិនទាន់បើកនៅឡើយ។ រូបសញ្ញា<br/>អាចរកឃើញនៅខាងក្រោមនៃកញ្ចក់កុំព្យូទ័រ<br/>របស់លោកអ្នក</li> </ol> |                       |
| ២. ចុចលើរូប waffle នៅខាងលើ ជ្រុងខាងស្តាំនៃ<br>កញ្ចក់កុំព្យូទ័រ                                                                                                    |                       |
| ៣. ចុចលើហ្គូហ្គោលជ្រាវ (Google Drive)                                                                                                    |                       |
| ៤. រកឯកសារដែលអ្នកចង់បកប្រៃ ហើយចុចពីរដង<br>ដើម្បីបើកវា                                                                                                    | E Creat               |
|                                                                                                    | SAS-:                 |
|                                                                                                    | POF Scan              |
|                                                                                                    | E Settir              |
|                                                                                                    | Settir                |
|                                                                                                    | <b>S</b> mar          |

Translation & Interpretation Center (4/2020)

| ៥. ប្រើបញ្ចីឧបករណ៍ (Tools) ហើយរំកិលចុះ<br>ក្រោមដើម្បី <b>បកប្រែឯកសារ</b>               | Tools Add-ons Help All cha                                |
|----------------------------------------------------------------------------------------|-----------------------------------------------------------|
|                                                                                        | Spelling and grammar                                      |
|                                                                                        | Word count                                                |
|                                                                                        | Review suggested edits                                    |
|                                                                                        | Compare documents                                         |
|                                                                                        | Explore                                                   |
|                                                                                        | Linked objects                                            |
|                                                                                        | Dictionary                                                |
|                                                                                        | Translate document                                        |
|                                                                                        | Voice typing                                              |
|                                                                                        |                                                           |
|                                                                                        | <> Script editor                                          |
| ៦.  ប្តូរឈ្មោះឯកសាររបស់លោកអ្នក ហើយចុច<br>ទាញបញ្ចីចុះក្រោម ដើម្បីជ្រើសរើសភាសា           | Translate document ×                                      |
| ដែលលោអ្នកចង់បកប្រែឯកសារ បន្ទាប់មកចុច                                                   | Create a translated copy of the current document          |
| Translate (បកប្រែ)                                                                     | New document title                                        |
|                                                                                        | Spanish Translated copy of SDP Parent/Stuc                |
|                                                                                        | Spanish 👻                                                 |
|                                                                                        | Cancel                                                    |
| ៧. ឯកសារដែលបានបកប្រៃនឹងបើកនៅក្នុងទំព័រថ្មី<br>ហើយវានឹងបង្ហាញនៅក្នុងហ្គូហ្គោលដ្រាវ របស់ | Spanish Translated copy c<br>File Edit View Insert Forma  |
| រេបាកអ្នក                                                                              | Spanish Translated copy of SDP Parent/Student Translating |